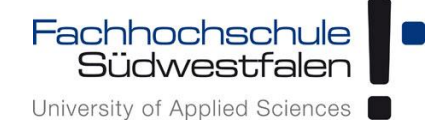

# Open-Xchange AppSuite – OXtender 2 – Der Konnektor für Microsoft Outlook

Groupware der Fachhochschule Südwestfalen

IT-Services 13.11.2017

Dieses Dokument ist eine kurze Anleitung für die Benutzung des Konnektors zur Synchronisation von Open-Xchange App Suite mit Microsoft Outlook. Für ausführlichere Informationen benutzen Sie bitte die kontextbezogene Hilfe in der Weboberfläche oder schauen Sie in die Benutzeranleitung des Herstellers (Link: https://software.openxchange.com/products/appsuite/doc/OX-App-Suite-User-Guide-German-v7.8.4.pdf).

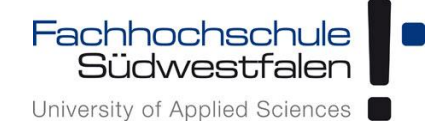

# Inhalt

| A | Ilgemeine Hinweise                            | . 1 |
|---|-----------------------------------------------|-----|
|   | Konnector für Microsoft Outlook               | . 1 |
|   | Installation und Konfiguration des Konnektors | . 2 |
|   | Synchronisation                               | . 6 |

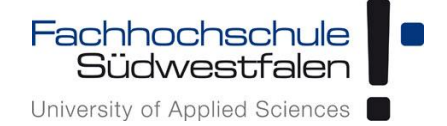

## **Allgemeine Hinweise**

#### Konnector für Microsoft Outlook

Die Verwendung des Konnectors Oxtender 2 dient der Synchronisation von E-Mails, Terminen, Kontakten und Aufgaben sowie öffentlichen, freigegebenen und System-Ordnern mit Microsoft Outlook®-Clients.

<u>Hinweis</u>: Da die Entwicklung des Konnectors eingestellt wird, kann seitens IT-Services kein reibungsloser Betrieb zugesichert werden.

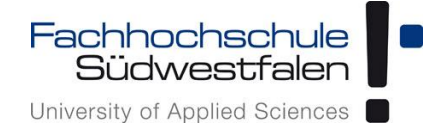

### Installation und Konfiguration des Konnektors

Der Konnektor kann über die Webschnittstelle der Groupware heruntergeladen werden: gwmail.fh-swf.de

Die Anmeldung erfolgt mit der FH-Kennung und dem aktuellen Passwort.

|                |                                                                     | Fachhochschule<br>Südwestfalen<br>Unversity of Appled Sciences |
|----------------|---------------------------------------------------------------------|----------------------------------------------------------------|
|                | Groupware Login Benutzername Passwort Angemeldet bleiben Angemeldet | FH-Kennung<br>+ aktuelles Passwort                             |
| Sprachen Deuts | sch-                                                                |                                                                |

Durch einen Klick auf das Symbol mit den drei Längsstreifen öffnet sich ein Menü, aus dem man den Punkt *Einstellungen* durch Anklicken auswählt.

| Geburtstage     Meine Aufgaben     Termine     Hilfe       Über     Über     Uber                                | Portal | E-Mail Adressbuch | Kalender Aufg | aben           |      |                                                                                                    | A 3               | ?             | ≡ ເ>       |
|----------------------------------------------------------------------------------------------------|--------|-------------------|---------------|----------------|------|----------------------------------------------------------------------------------------------------|-------------------|---------------|------------|
| Geburtstage     Meine Aufgaben     Termine     Hilfe<br>Guided Tour für Guard       Über     Uber       Abmelden |        |                   |               |                |      | Diese Seite persona                                                                                                    | Einstellu         | ngen          |            |
| Über<br>Abmelden                                                                                                 | Gebi   | urtstage          | ×             | Meine Aufgaben | ×    | Termine                                                                                                    | Hilfe<br>Guided 1 | our für Guard | . <b>x</b> |
| Abmelden                                                                                                    |        |                   |               |                | Sec. |                                                                                                    | Über              |               | _          |
|                                                                                                    |        |                   |               |                |      |                                                                                                    | Abmelde           | 'n            |            |
|                                                                                                    |        |                   |               |                |      |                                                                                                    |                   |               |            |
|                                                                                                    |        |                   |               |                | 1000 | and the second second s | _                 |               |            |
| The second second second second second second second second second second second second second second second se  |        |                   |               |                |      |                                                                                                    |                   |               |            |

#### Groupware Open-Xchange

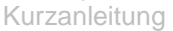

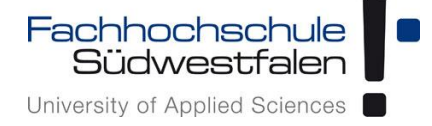

Im Menü *Einstellungen* gelangt man durch einen Klick auf *Downloads* in den Bereich, in dem der **Konnektor** zur Verfügung gestellt wird.

Hier lädt man nun die Installationsdatei lokal auf den eigenen Computer und führt diese anschließend aus.

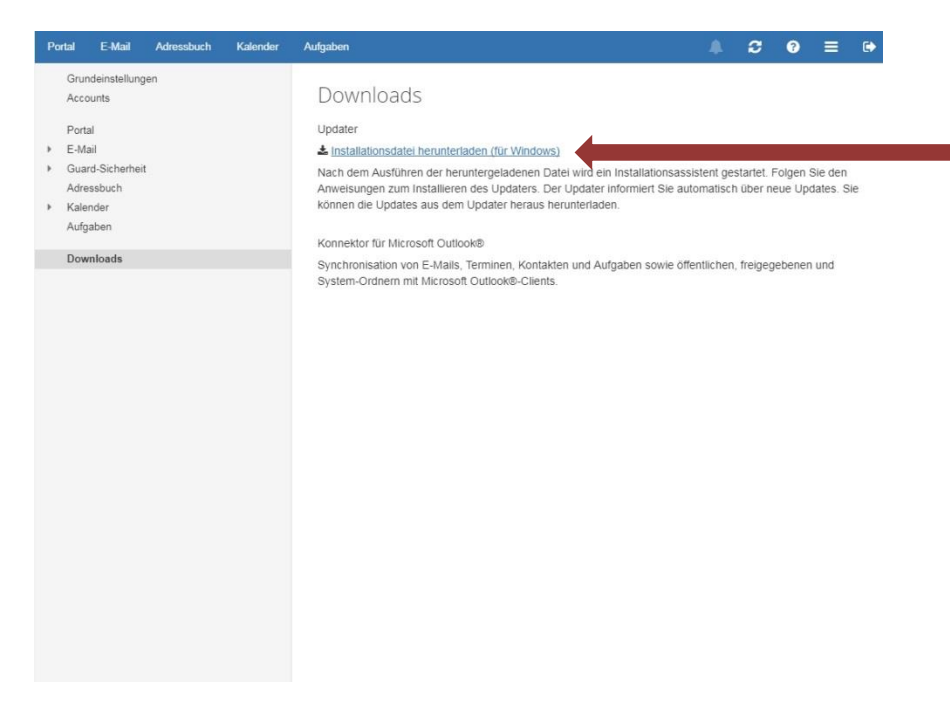

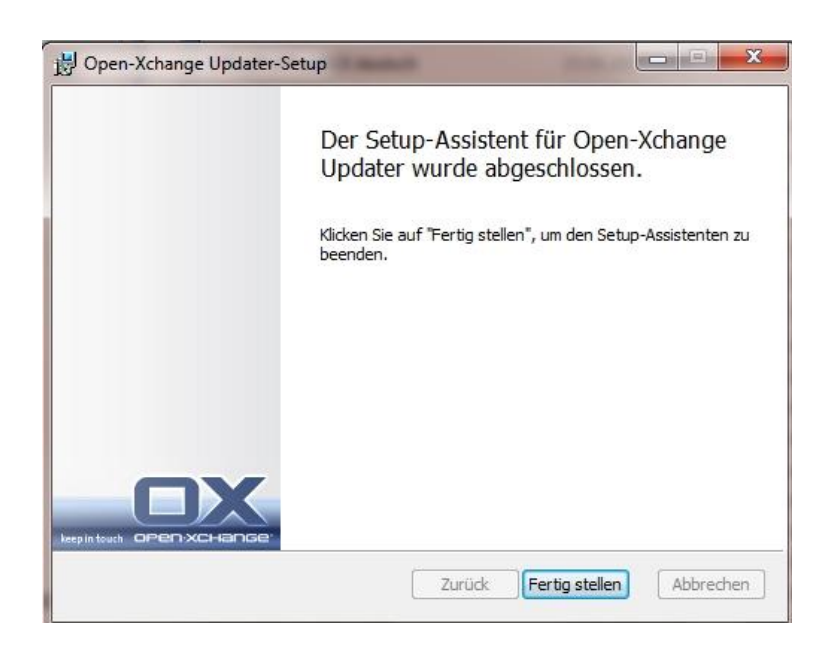

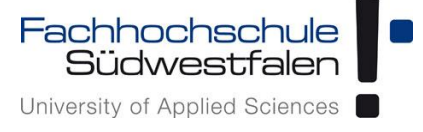

Nach der Installation öffnet sich ein Eingabefenster, in dem man seine FH-Kennung und das dazugehörige aktuelle Passwort eingibt:

| Open-Xchange Up                           | dater 📃 🔜                                                            |
|-------------------------------------------|----------------------------------------------------------------------|
| Der Server https://<br>geben Sie ihre Zug | /193.174.68.119 benötigt Authentifizierung. Bitte<br>gangsdaten ein. |
| <u>B</u> enutzername                      |                                                                      |
| <u>P</u> asswort                          | *****                                                                |
|                                           | Passwort speichern                                                   |
|                                           | OK Abbrechen                                                         |
|                                           |                                                                      |

Anschließend das vorgeschlagene Update installieren:

| Open-Xchange Updater                                                                                                    | X                  |
|----------------------------------------------------------------------------------------------------|--------------------|
| <b>Updates verfügbar</b><br>Bitte markieren Sie die Updates die Sie installieren wollen. Klicken Sie<br>'Weiter' um fortzufahren. |                    |
| Wichtige Updates           Image: OXtender 2 for Microsoft Outlook 7.2.25                                                         |                    |
| Details:                                                                                                    |                    |
|                                                                                                    |                    |
| Einstellungen                                                                                                    | Weiter > Abbrechen |

#### Groupware Open-Xchange

Kurzanleitung

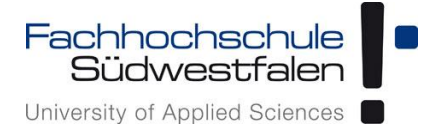

Im folgenden Dialogfenster beide Optionen auswählen:

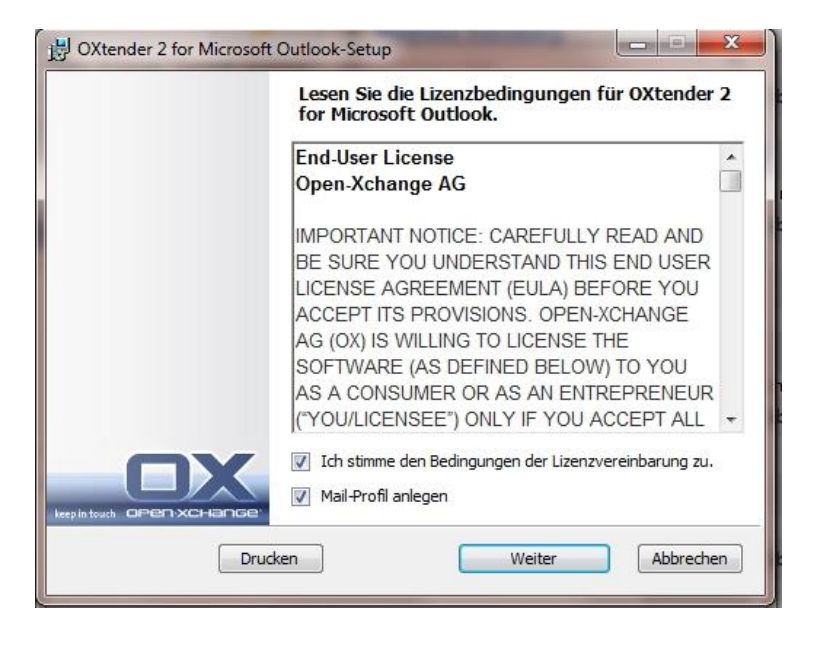

Der *Profilname* kann frei gewählt werden. Bei *Server URL* ist der Server der Groupware, gefolgt von /usm-json anzugeben. *Benutzername* und *Passwort* sind auch hier wieder die FH-Kennung und das zugehörige aktuelle Passwort.

| Automatisch ein Outloo                    | k Mail-Profil konfigurieren       |     |
|-------------------------------------------|-----------------------------------|-----|
|                                           | keep in touch OPENXC              | сна |
| Mail-Profil anlegen                       |                                   |     |
| Profilname:                               | OX                                |     |
| 🔽 Als Standard-Profi                      | festlegen                         |     |
|                                           |                                   |     |
|                                           |                                   |     |
| Server URL:                               | https://gwmail.fh-swf.de/usm-json |     |
| Server URL:<br>Benutzername:              | https://gwmail.fh-swf.de/usm-json |     |
| Server URL:<br>Benutzername:<br>Passwort: | https://gwmail.fh-swf.de/usm-json |     |

Anschließend auf *Installieren* klicken und nach Beendigung der Installation auf *Fertig stellen* klicken.

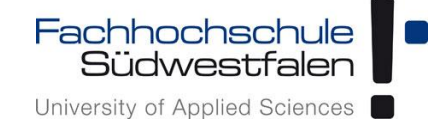

## **Synchronisation**

Die Synchronisation beginnt durch Starten von MS Outlook. Hier können Sie wählen, ob der Server oder der Client Vorrang haben soll. Es wird empfohlen, dem Server Vorrang zu geben, da es andernfalls zu Datenverlust kommen kann.

| Profilname: | OX Neu                   |
|-------------|--------------------------|
|             | OK Abbrechen Optionen >> |
|             |                          |

Information:

Für weitere Anleitungen und Erklärungen lesen Sie bitte die Dokumentation des Herstellers. Sie finden diese hier:

https://software.open-xchange.com/products/appsuite/doc/outlookconnector/Connector-for-Microsoft-Outlook-German-v7.4.0.pdf